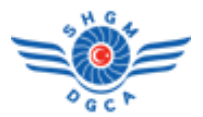

Sivil Havacılık Genel Müdürlüğü bünyesinde yürütülmekte olan Otomasyon Sistemi Projesi, **Bilgi Yönetim** *Sistemi(SH-BYS)* ve *Elektronik Belge Yönetim Sistemi(E-BYS)* olmak üzere iki ana projeden oluşmaktadır.

An itibariyle Bilgi Yönetim Sistemi' ni kullanarak

- Permi Başvurusu/Takibi yapan/yapacak tüm yerli havayolu kuruluşları
- Permi Başvurusu/Takibi yapan/yapacak tüm yabancı havayolu temsilcileri
- Denetleme işlemlerini sistem üzerinden takip eden/edecek tüm kuruluşlar
- Ruhsat/Sertifika/İzin/Yetki-İlk Başvuru/Yenileme/İptal işlemlerini sistem üzerinden takip eden/edecek tüm kuruluşlar

başta olmak üzere; kısa bir süre içerisinde Bilgi Yönetim Sistemi' ne giriş işleminde de mobil imza şartı aranacağından, Sivil Havacılık Genel Müdürlüğü' nden giden, 05.03.2014 tarih, 89663468-710/100 sayı ve "Bys Bilgilendirme Sistemi Hk." konulu yazıda belirtilen mobil imzalı hat temini ve temin edilen hat bilgilerinin sisteme girilmesi işi, <u>Bilgi Yönetim Sistemi' ni kullanan tüm dış kullanıcılar için zorunludur</u>.

Bu sebeple Bilgi Yönetim Sistemi' ni aynı kullanıcı adı/parolasıyla kullanan farklı kullanıcılar da dahil olmak üzere tüm kullanıcılar, cep telefonları operatörleri (Turkcell ve Avea. Vodafone bu hizmeti vermemektedir.) ile irtibata geçerek, mobil imza hizmetini alacaklardır.

## Sonrasında,

- 1. Kullanıcı rollerine göre
  - "Menü -> Bilgilendirme"
  - "Denetleme -> Bilgilendirme"
  - "Kuruluş -> Bilgilendirme" ekranı yardımıyla "Bilgilendirme İşlemleri" ekranını açacaklardır.

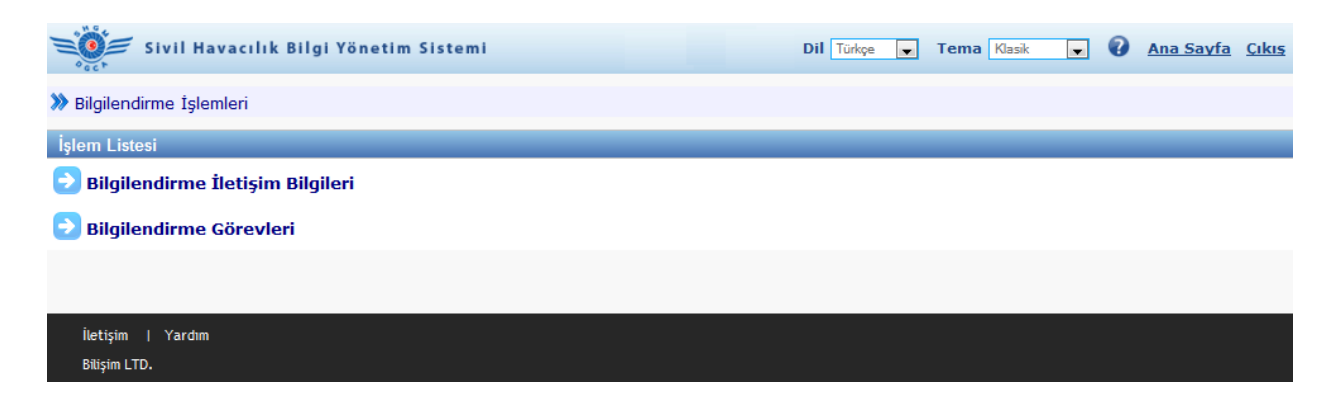

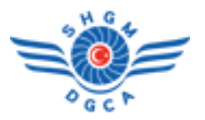

2. "Bilgilendirme İletişim Bilgileri" ekranını açacak; "+ Yeni Bilgilendirme Ekle" tuşuna basacak, açılacak yeni ekrandan sırasıyla "Bilgilendirme Türü" nü "Mobil İmza" seçecek, "GSM Operatörünü" seçecek, "İletişim Bilgisi" ni 05xxxxxxxx formatında girecek ve "Aktif" olarak işaretledikten sonra "Kaydet" tuşuna basacaklardır.

| Sivil Havacılık Bilgi Yönetim Sistemi | Dil Türkçe 💌       | Tema Klasik 💌 | 🕜 Ana Sayfa Cıkış         |
|---------------------------------------|--------------------|---------------|---------------------------|
| >>> Bilgilendirmeler                  |                    | 1             | Geri Dön 🎸                |
|                                       |                    | (             | ) Yeni Bilgilendirme Ekle |
| Bilgilendirme Türü \$                 | İletişim Bilgisi ≑ | Aktif         | İşlem                     |
|                                       | «« « »»»           |               |                           |
|                                       |                    |               |                           |
|                                       |                    |               |                           |
|                                       |                    |               |                           |
| İletişim   Yardım<br>Bilişim LTD.     |                    |               |                           |

| Sivil Ha                                                             | vacılık Bilgi Yönetim Sistemi         | Dil Türkçe 💌 Tema Klasik 💌 🕢 Ana Sayfa <u>Çıkış</u> |
|----------------------------------------------------------------------|---------------------------------------|-----------------------------------------------------|
| » Bilgilendirmeler                                                   |                                       | Geri Dön 🍕                                          |
|                                                                      |                                       | 🔗 Kaydet                                            |
| Bilgilendirple Türü*<br>GSM Operatörü*<br>İletişim Bilgisi*<br>Aktif | Mobil İmza<br>Avea<br>0505555555<br>2 | 3                                                   |
| İletişim   Yardım                                                    |                                       |                                                     |
| Bilişim LTD.                                                         |                                       |                                                     |

## <u>NOT :</u>

Bilgi Yönetim Sistemi' ni aynı kullanıcı adı/parolasıyla kullanan farklı kullanıcılar için bu işlem tekrarlanmalı, her bir kullanıcı için mobil imza hatlı telefon numarası tek tek girilmelidir.

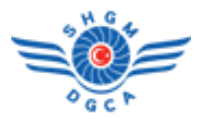

3. Kaydetme işlemi tamamlandıktan sonra "Bilgilendirme İşlemleri" ekranına tekrar dönecek ve ardından "Bilgilendirme Görevleri" ekranını açacaklardır. "+ Yeni Bilgilendirme Görevi Ekle"

tuşuna basacak, açılacak yeni ekrandan sırasıyla, yardımıyla "Bilgilendirme" seçecek, "+ Olay Ekle" tuşuna basacak, açılan "Bilgilendirme Listesi" ekranından "Olay" seçecek ve son olarak "Kaydet" tuşuna basacaklardır.

| 9 NG 4                                |                                       | _                                  |
|---------------------------------------|---------------------------------------|------------------------------------|
| Sivil Havacılık Bilgi Yönetim Sistemi | Dil Türkçe 💌 Tema Klasik              | 💌 🕜 Ana Sayfa Cıkış                |
| » Bilgilendirme Görevleri             |                                       | Geri Dön 🎸                         |
|                                       | (                                     | 🚯 Yeni Bilgilendirme Görevi Ekle ) |
| 0 km s                                |                                       |                                    |
| Ulay ¢                                | Bilgilendirme Türü                    | İletişim Bilgisi 1                 |
| «« «                                  | 23 23.8                               |                                    |
|                                       |                                       |                                    |
|                                       |                                       |                                    |
|                                       |                                       |                                    |
|                                       |                                       |                                    |
|                                       |                                       |                                    |
| İletişim   Yardım                     |                                       |                                    |
| Bilişim LTD.                          |                                       |                                    |
| . 9.6,                                |                                       |                                    |
| Sivil Havacılık Bilgi Yönetim Sistemi | Dil Türkçe 💌 Tema Klasik              | 💌 🕜 Ana Sayfa Çıkış                |
| » Bilgilendirme Görevleri             |                                       | Geri Dön 🔇                         |
|                                       |                                       |                                    |
| Bilgilendirme*                        |                                       |                                    |
|                                       |                                       |                                    |
| Bilgilendirme Türü                    |                                       |                                    |
| lletişim Bilgisi                      |                                       |                                    |
| Olaylar Bilgilendirme Listesi         |                                       | Olay Ekle                          |
| Olay 2 Bilgilendirme Türü ÷           | İletişim Bilgisi ÷                    | İşlem                              |
| ( Mobil Imza                          | 0505555555                            |                                    |
|                                       | x x x x x x x x x x x x x x x x x x x |                                    |
|                                       |                                       |                                    |
|                                       |                                       |                                    |
|                                       |                                       |                                    |
|                                       |                                       |                                    |
|                                       |                                       |                                    |
|                                       |                                       |                                    |
|                                       |                                       |                                    |
|                                       |                                       |                                    |
|                                       |                                       |                                    |
|                                       |                                       |                                    |
| İletişim   Yardım                     |                                       |                                    |
| Biaşım LTD.                           |                                       |                                    |

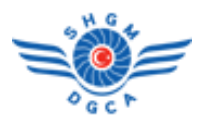

| Sivil Ha            | avacılık Bilgi Yönetim Sis | temi                                               | Dil Türkçe 💌 Tema Klasik 💌 🕜                       | Ana Sayfa <u>Cikis</u> |
|---------------------|----------------------------|----------------------------------------------------|----------------------------------------------------|------------------------|
| » Bilgilendirme Gör | evleri                     |                                                    |                                                    | 3 Geri Dön 🔇           |
|                     |                            |                                                    |                                                    | 📀 Kaydet               |
| Bilgilendirme*      | Ramada Havayolları         |                                                    |                                                    | $\smile$               |
| Bilgilendirme Türü  | Mobil İmza                 |                                                    |                                                    |                        |
| İletişim Bilgisi    | 0505555555                 |                                                    |                                                    |                        |
| Olaylar             | Bilgilendirme Listesi      |                                                    |                                                    | 🗙 💿 Olay Ekle          |
| Olay                | Olay ≑                     | Tanım ÷                                            | Açıklama +                                         | n                      |
| (                   | BASVURU EVRAK MOBIL IMZA   | Başvuru için yüklenen belgelerin Mobil İmzalanması | Başvuru için yüklenen belgelerin Mobil İmzalanması |                        |
|                     |                            | «« « » »»                                          |                                                    |                        |
|                     | * 2                        |                                                    |                                                    |                        |
| İletişim   Yardım   |                            |                                                    |                                                    |                        |
| Buşım LTD.          |                            |                                                    |                                                    |                        |

## <u>\* :</u>

"Olay" listesi, tarafımızdan kodlanmış olayları listeleyecektir. (BASVURU\_EVRAK\_MOBIL\_IMZA, MOBIL\_IMZA\_LOGIN, SHGMYE\_BULGUCVP\_DON vb.)

Örneğin yukarıdaki örnekte, BASVURU\_EVRAK\_MOBIL\_IMZA olayı, permi başvurusu yaparken yüklenecek .pdf uzantılı dosyaların mobil imzalanması için kullanılacak olayı temsil etmektedir.

Olay listesinin boş gelmesi durumu bir <u>hata değildir</u>. İlgili kodlama henüz tarafımızdan yapılmamış, aktif hale getirilmemiş ve/veya daha önce tanımlanmış demektir.

Yeni olaylar tarafımızdan kodlandıkça, duyurusu Sivil Havacılık Bilgi Yönetim Sistemi üzerinden yapılacaktır.